## シラバス掲載参考書の情報提供方法

1. 秋田大学附属図書館のホームページから「My Library ログイン」をクリック

| 秋田大学附属図書館         Adda University Linkary           ホーム         利用第内         検索ツール         学術リポントリ         当館について         朝道リンク         お問い合わせ                                                                                                    | 履整を消去して終了<br>秋田大学<br>Akta University                                                                                     |  |  |
|----------------------------------------------------------------------------------------------------|----------------------------------------------------------------------------------------------------|--|--|
| 通常検索         Q         カデゴリ検索         詳細検索                                                                                                    | ブックマーク ログイン English ヘルプ 名 ゲストさん<br>マイライブラリ                                                                               |  |  |
| 最新Topic                Webサービス                 中央図書館<br>のサービス状況               学外から利用可能<br>な電子リゾース <u>My Library型ポンシーン                whービス状況               アナロス状況               アナンス<br/>が電子リゾース               My Library型銀について (在学生・数型単)                 whービス               whービス               Start               Start               Start               Webサービス                 whービス               whービス               whービス               whービス                 whービス               whービス               whービス               whービス               whービス               whービス               whービス               whービス               whー               whービス               whービス               whー               whービス               whー               whービス               whー               whー               whー               whー               whー               whー     </u> |                                                                                                    |  |  |
| お知らせ         まデジックリクエストキャンペーン実施結果 2021/03/02(火) 16:15                                                                                                    |                                                                                                    |  |  |
| 辞書・事典サイト「ジャパンナレッジルは」 (監視の発行等について、(12/18 更新) 2020/12/18(金) 14:28 (医学回書館) 春季長期休業期間の長期貸出について(学部生) 2020/12/03(木) 16:00 1 2 3 次2 最終さ                                                                                                    | 中央関連部         医学回書館           2021年 3月         日           日         月         火         水         木         金         土 |  |  |
| <u>2010</u>                                                                                                    | <u>1 2 <u>3</u> 4 5 6</u>                                                                                                |  |  |

2. AU アカウント (au-cis と同一の ID(職員番号)・パスワード) にてログイン

※ログインには図書館利用者登録が必要です。お済みでない方はお手続きをお願いします。

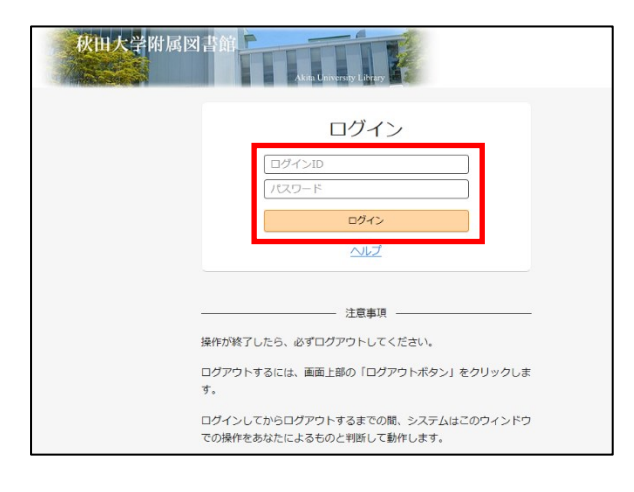

3. 「新規申し込み」の「新規指定シラバス参考書」をクリック

| 🖡 新規申し込み                                                                                  |
|-------------------------------------------------------------------------------------------|
| <u>文献の複写(私費)</u><br><u>文献の複写(公費)</u><br><u>資料の借用(私費)</u><br><u>資料の借用(公費)</u><br>資料購入リクエスト |
| 新規指定シラバス参考書                                                                               |

## 4. 参考書の情報および授業名を入力し、「確認に進む」をクリック

| 新潟にシラバス参考書に指定された資料(図書・視聴覚資料)を入力してください。<br>所置していない資料は可能な通り購入いたします。<br>詳細は【ごちら】 |                 |       |  |
|-------------------------------------------------------------------------------|-----------------|-------|--|
| 新規指定シラバス参考書:入力                                                                |                 |       |  |
| 入力                                                                            | 確認              | 完了    |  |
| 書名 (必須)                                                                       |                 |       |  |
| 著者名                                                                           |                 |       |  |
| 出版者                                                                           |                 |       |  |
| 出版年                                                                           |                 |       |  |
| ISBN                                                                          | 指定できるISBNは1件です。 | •     |  |
|                                                                               |                 |       |  |
| 利用者                                                                           |                 |       |  |
| メールアドレス                                                                       |                 |       |  |
| 依頼先館 (必須)                                                                     | 中央図書館 (手形)      | +     |  |
| 授業名                                                                           |                 |       |  |
|                                                                               | 中止              | 確認に進む |  |

## 5. 入力情報を確認し、「この内容で依頼」をクリック

| 新規指定シラバス参考書:確認 |               |  |
|----------------|---------------|--|
| 入力             | 確認 完了         |  |
| 書名             | 本の世界          |  |
| 著者名            | 秋田 太郎         |  |
| 出版者            | 大学出版社         |  |
| 出版年            | 2021          |  |
| ISBN           | 9784012345678 |  |
|                |               |  |
| 利用者            |               |  |
| メールアドレス        |               |  |
| 依頼先館           | 中央図書館(手形)     |  |
| 授業名            | 図書館I          |  |
| لبط<br>ا       | - 修正 この内容で依頼  |  |

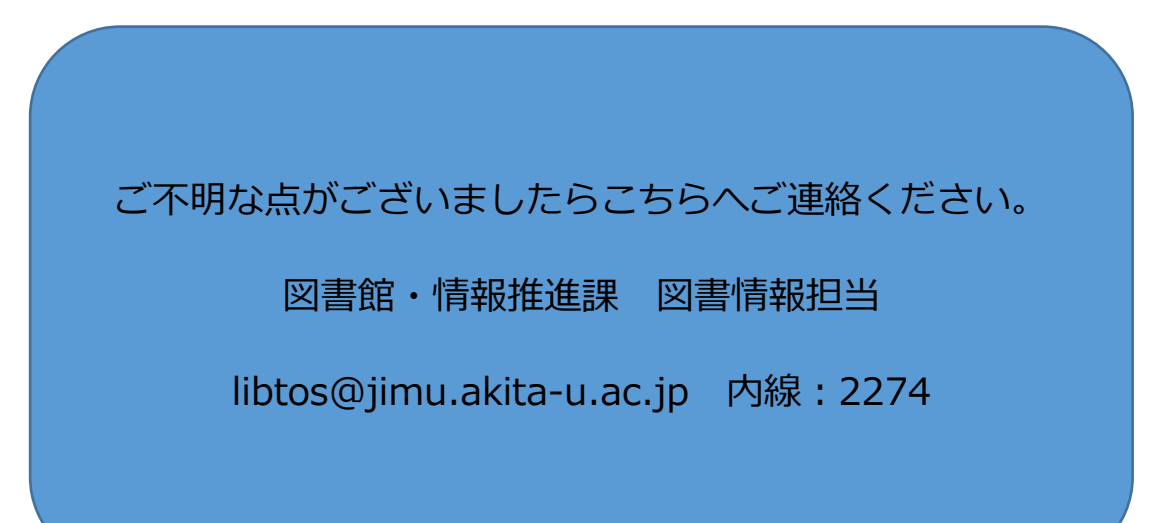